# Comparative Data for Quality Award Program

#### How to Generate a Report

The customizable report feature in LTC Trend Tracker allows users to see data about their center and compare that data to a selected peer group.

1. To begin, log into LTC Trend Tracker and click on the link to "Run aReport," from menu on left

|    | SNF Financial Measures Report       |  |  |  |
|----|-------------------------------------|--|--|--|
| _  | AL Quality Measures Report          |  |  |  |
| Iw | SNF Financial Measures Report 🛛 🖌   |  |  |  |
|    | SNF Five-Star Measures Report       |  |  |  |
|    | SNF Quality Measures Report         |  |  |  |
|    | SNF Resident Characteristics Report |  |  |  |
|    | SNF Staffing Measures Report        |  |  |  |
|    | SNF Survey Measures Report          |  |  |  |
|    | Staff Turnover and Retention Report |  |  |  |

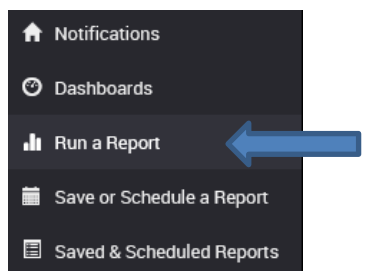

**2.** Next, select the report you want to run by clicking on the drop down list under "Choose a Report". You may select only one report at a time.

<u>Note:</u> Your ability to run certain reports, such as Staff Turnover & Retention, is dependent on your user permissions.

3. Click on check box next to "Limit my buildings for which I want to see results" This allows you to select the specific center for which you are applying for the Quality Awards. If not selected, your report may include data for multiple centers that belong to the same organization, which would not be appropriate for your Quality Awards application.

Next, check the box next to your center's name under "Choose Skilled Nursing Centers" or "Choose Assisted Living Communities", depending on your facility. If applicable, you may have to choose the appropriate sub-organization or division to see your center's name.

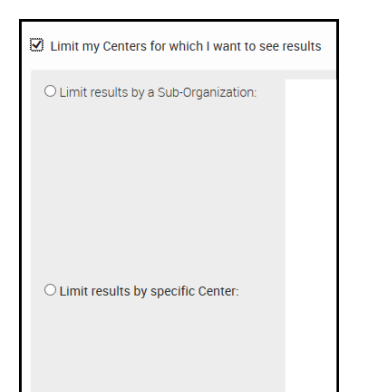

<u>Note</u>: Center names listed come from Nursing Home Compare. Therefore, this list will reflect the legal entity name for each center, rather than a name you may be more accustomed to.

| 4. | Select check box to "Limit my peer results                                  |                                                |        |                  |  |  |
|----|-----------------------------------------------------------------------------|------------------------------------------------|--------|------------------|--|--|
|    | geographically." Use this section to select peers in                        | Limit my Peer results Geographically:          |        |                  |  |  |
|    | the same (Nation/State/County/Zip Code etc.) as your                        | ${old o}$ Only Peers that are in the same      | Nation |                  |  |  |
|    | center. (Quality Award applicants should refer to                           | $\bigcirc$ Only Peers that are in these areas: |        |                  |  |  |
|    | the Comparative Data Statement for Silver                                   |                                                |        |                  |  |  |
|    | and Gold Applicants for specific information on relevant comparative data.) |                                                |        |                  |  |  |
|    |                                                                             |                                                |        |                  |  |  |
| _  |                                                                             |                                                |        | RUN REPORT NOW 📀 |  |  |

5. Once finished with selecting your report criteria, click the **Run Report Now** button to go to the report screen.

NEED MORE ASSISTANCE? EMAIL HELP@LTCTRENDTRACKER.COM YOUR QUALITY & PERFORMANCE SOLUTION WWW.LTCTRENDTRACKER.COM

> C AMERICAN HEALTH CARE ASSOCIATION NATIONAL CENTER FOR ASSISTED LIVING

## **Comparative Data for Quality Award**

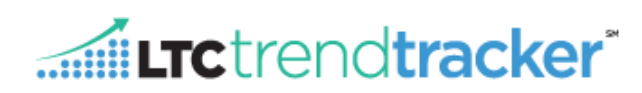

#### How to Interpret the Reports, See Graphs, and Export Data

- On the report screen the data is divided by "My Centers" and "My Peers."
  - "My Centers" refers to the center that you have selected from your organization.
  - "My Peers" is the peer group that you selected on the prior screen. (Quality Award applicants should define who the peer group is in their application packet (e.g. My peers are the nation)).
- Reporting periods vary by individual report.

| A Print Export to Excel          |         |         |         |            |      |
|----------------------------------|---------|---------|---------|------------|------|
|                                  | Q2-2014 | Q2-2013 | Q2-2012 |            |      |
|                                  | 2014    | 2013    | 2012    | My Centers |      |
| Survey Date                      | 2014    | 2013    | 2012    | My Peers   |      |
| Number of October                | 5       | 5       | 5       | My Centers |      |
| Number of Centers                | 104     | 105     | 103     | My Peers   |      |
| Total Staff Llaure DDD           | 7.24    | 7.40    | 5.54    | My Centers | More |
| Total Stall Hours PPD            | 7.16    | 7.34    | 7.24    | My Peers   |      |
| Total Nursing Services Hours PPD | 4.49    | 4.66    | 3.10    | My Centers | More |
|                                  | 4.41    | 4.49    | 4.47    | My Peers   |      |
|                                  | 0.33    | 0.28    | 0.25    | My Centers | More |
| DON/ADN Hours PPD                | 0.29    | 0.28    | 0.26    | My Peers   |      |
|                                  | 00.00   | 00.001  |         |            |      |

• You may print this report or export the data to Excel by clicking on the green buttons.

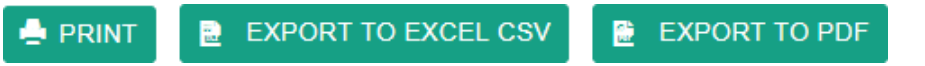

- Click on the link "More..." to see historical/trending data for the specific measure.
  - Once you click on "More...," the following screen will include a graph and a table. This will allow you to see historical/trending data for your facility against the selected peer group. You have the option of printing this page, exporting the data to excel or exporting the graph to PDF.
- If you want to return to the report screen, click the GO BACK TO REPORT button at the top of the screen.

### **Creating a New Report**

 At the bottom of the report page, you have the option to run a new report or run another report using the current selections.

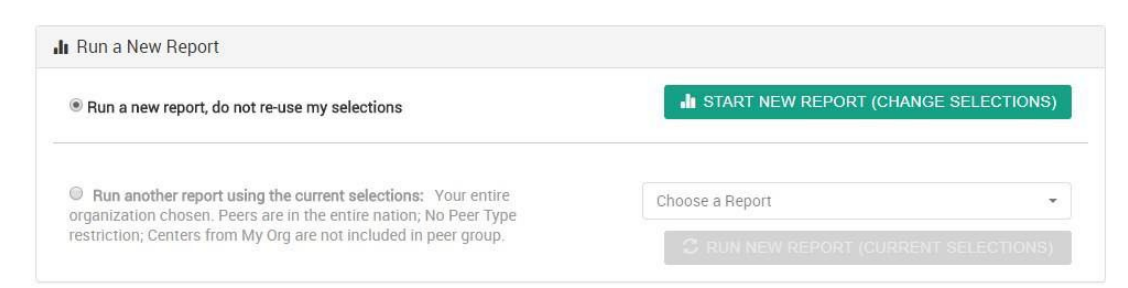

- If you select "Run a new report, do not re-use my selections" and click the "Start New Report (Change Selections)" button, you will return to the report builder screen to select your new report, center, and peer groups.
- If you would like to run a different report for the same center and peer group you originally selected, click "Run another report using the current selections," then use the drop-down menu to choose the report you would like and hit the "Run New Report (Current Selections)" button.

NEED MORE ASSISTANCE? EMAIL HELP@LTCTRENDTRACKER.COM YOUR QUALITY & PERFORMANCE SOLUTION WWW.LTCTRENDTRACKER.COM

> C AMERICAN HEALTH CARE ASSOCIATION NATIONAL CENTER FOR ASSISTED LIVING

## Required Measures Data Location for Quality Award

| Required Measure                                                                                                    | LTC Trend Tracker Report                                                        |                                                                                                    |  |  |
|----------------------------------------------------------------------------------------------------|---------------------------------------------------------------------------------|----------------------------------------------------------------------------------------------------|--|--|
|                                                                                                    | SNF                                                                             | AL                                                                                                    |  |  |
| 30-Day Readmissions <b>or</b> Hospitalizations (choose one)                                                           | SNF Quality Measures Report <sup>1</sup>                                        | AL Quality Measures Report <sup>1, 2</sup>                                                                                |  |  |
| Antipsychotic Rate                                                                                                    | SNF Quality Measures Report <sup>1</sup>                                        | AL Quality Measures Report <sup>1, 2</sup>                                                                                |  |  |
| An appropriate measure for 7.5 (Financial and Market Results)                                                         | SNF Financial Measures Report <sup>2</sup>                                      | AL Quality Measures Report <sup>1,2</sup>                                                                                 |  |  |
| Five-Star Overall Rating<br>Five-Star Quality Measure Rating<br>Five Star Staffing Rating                             | SNF Five-Star Measures Report<br>or<br>SNF Quality Measures Report <sup>1</sup> | * AL providers are not required to report Five Star measures<br>but must provide item- appropriate measures in its place. |  |  |
| Five-Star Survey Rating                                                                                               |                                                                                 |                                                                                                    |  |  |
| Customer Results<br>(choose one)<br>• Overall Customer Satisfaction<br>• Customer Willingness to Recommend<br>• CoreQ | SNF Quality Measures Report <sup>1</sup>                                        | AL Quality Measures Report <sup>1,2</sup>                                                                                 |  |  |
| Turnover or Retention                                                                                                 | Staff Turnover and Retention Report 12                                          | AL Quality Measures Report <sup>1,2</sup>                                                                                 |  |  |

<sup>1</sup>These reports in LTC Trend Tracker require users to upload data. Please contact your organization's Account Administrator to upload data.

<sup>2</sup>These reports in LTC Trend Tracker require special permission to view. Please contact your organization's Account Administrator to assign permission for this report.